## 1. การสมัครสมาชิกและแก้ไขข้อมูลส่วนตัว

### 1.1 สมัครสมาชิก

เข้าเว็บไซต์ http://e-jmsae.snru.ac.th/register

หรือ http://e-jmsae.snru.ac.th กด Registration Account

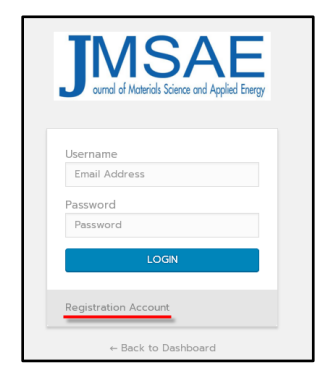

กรอกข้อมูล ตัวอย่างดังภาพ เมื่อกรอกข้อมูลเรียบร้อย คลิกที่ปุ่ม Register Account

| Registration Account      |                                                                                             |  |  |  |  |
|---------------------------|---------------------------------------------------------------------------------------------|--|--|--|--|
| E-journal SNRU Journal of | E-journal SNRU Journal of Science and Technology                                            |  |  |  |  |
|                           |                                                                                             |  |  |  |  |
| Prefix                    | Mr. •                                                                                       |  |  |  |  |
| Position                  | Lecturer                                                                                    |  |  |  |  |
| First Name                | Meena                                                                                       |  |  |  |  |
| Middle Name               |                                                                                             |  |  |  |  |
| Last Name                 | Rittiruam                                                                                   |  |  |  |  |
| Tel                       | 0812345678                                                                                  |  |  |  |  |
| Email                     | meena@snru.ac.th                                                                            |  |  |  |  |
| Password                  |                                                                                             |  |  |  |  |
| Confirm Password          |                                                                                             |  |  |  |  |
| Date of Birth             | 24/03/1991                                                                                  |  |  |  |  |
| Address                   | Sakon Nakhon Rajabhat University, 680,<br>Mueang District, Sakon Nakhon, 47000,<br>Thailand |  |  |  |  |
| University                | Sakon Nakhon Rajabhat University                                                            |  |  |  |  |
| Faculty                   | Science and Technology                                                                      |  |  |  |  |
| Department                | Physics                                                                                     |  |  |  |  |
| Re                        | gister Account                                                                              |  |  |  |  |

### สมัครสมาชิกสำเร็จ จะปรากฏหน้าจอดังภาพ

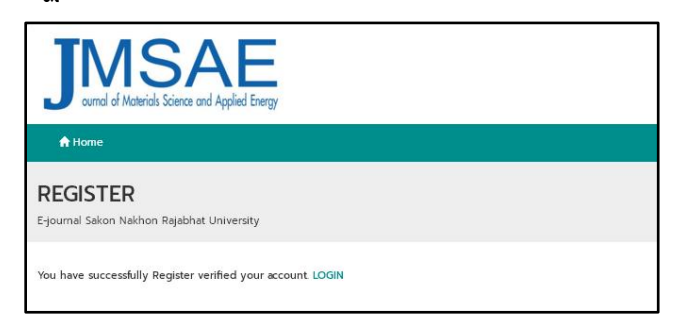

### ระบบจะทำการส่งอีเมลอัตโนมัติไปยังเมลที่สมัครสมาชิก (อาจจะอยู่ในเมลขยะหรือเมลสแปม) ทำการยืนยัน

#### ตัวตน จะปรากฎหน้าจอดังภาพ

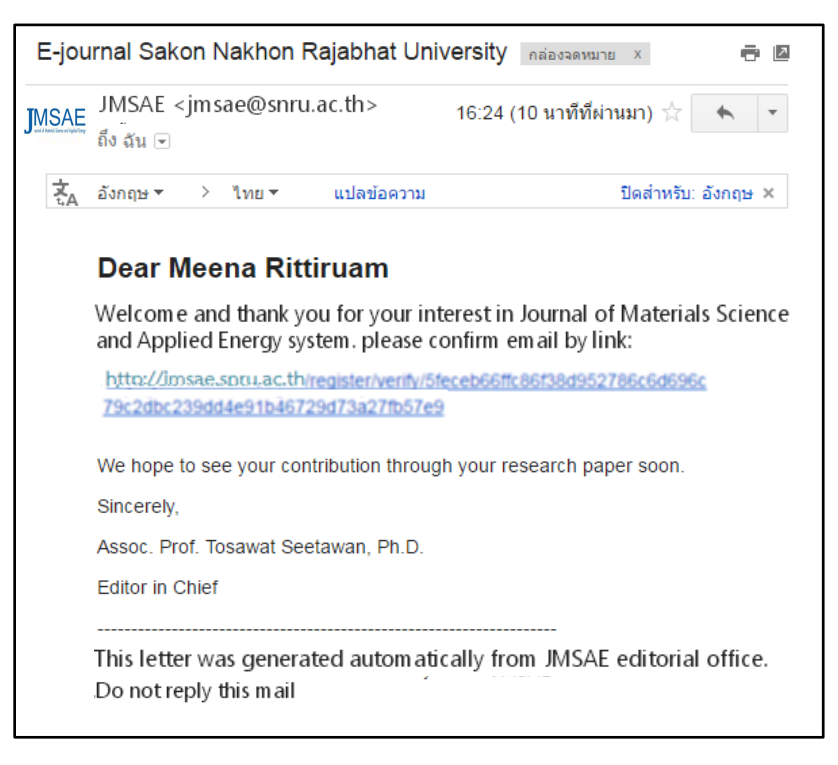

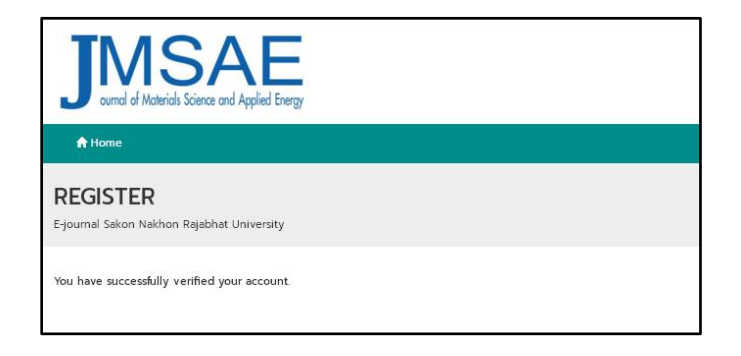

### 1.2 การแก้ไขข้อมูลส่วนตัว

เข้าเว็บไซต์ http://e-jmsae.snru.ac.th และลงชื่อเข้าระบบ

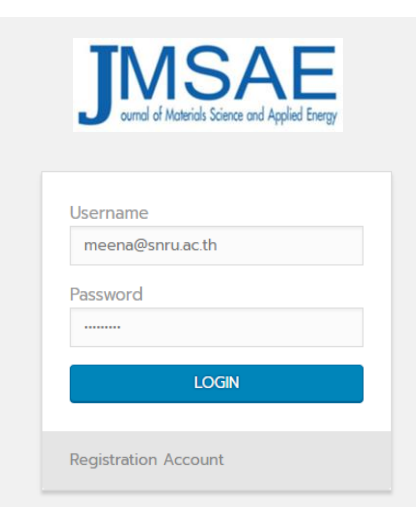

คลิกที่ชื่อบัญชี จะมีเมนู ประกอบด้วย

- Edit Info : แก้ไขข้อมูล
- New Password : เปลี่ยนรหัสผ่าน
- Help : ช่วยเหลือ
- Logout : ออกจากระบบ

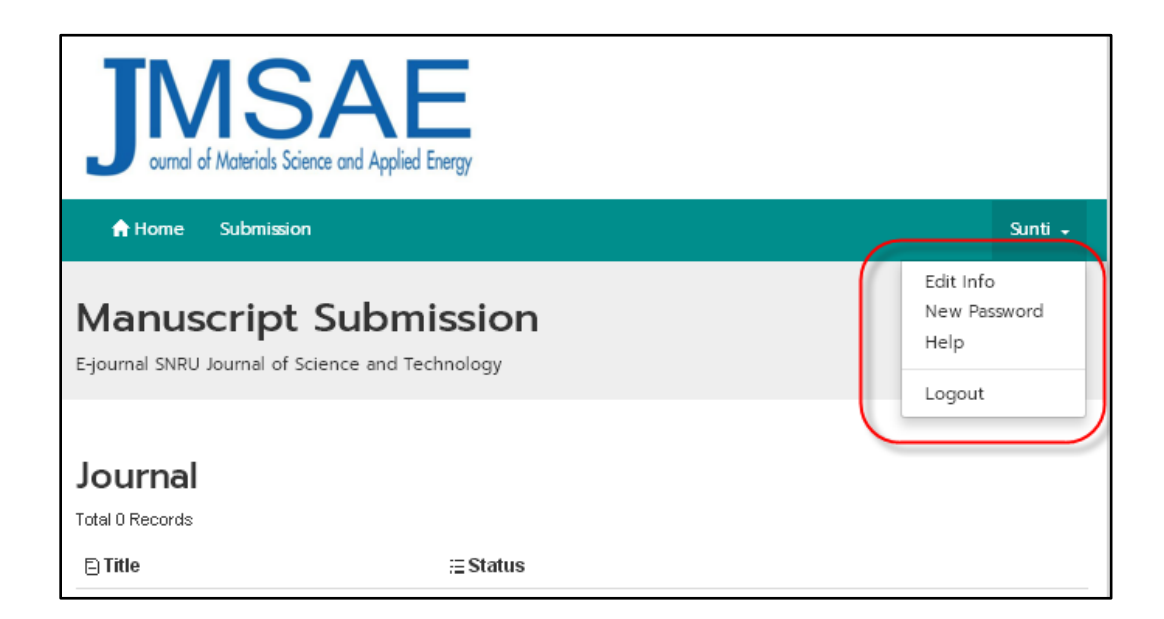

## 2. การส่งบทความ

เข้าเว็บไซต์ http://e-jmsae.snru.ac.th และลงชื่อเข้าระบบ

| JUNSAE<br>ournel of Materials Science and Applied Energy |   |
|----------------------------------------------------------|---|
| Username<br>meena@snru.ac.th                             |   |
| Password                                                 |   |
| LOGIN                                                    |   |
| Registration Account                                     | - |

## คลิกที่เมนู Submission

| JMS<br>ournal of Materials Science            | AE<br>e and Applied Energy        |         |
|-----------------------------------------------|-----------------------------------|---------|
| Home Submission                               |                                   | Sunti 🗸 |
| Manuscript S<br>E-journal SNRU Journal of Sci | Submission<br>ence and Technology |         |
| Journal<br>Total 0 Records                    |                                   |         |
| 🖹 Title                                       | ≣Status                           |         |

## ขั้นนตอนการส่งบทความ

- 1. อ่านขั้นตอนการส่ง
- 2. เลือกชนิดบทความ
- 3. เลือกเนื้อหาของบทความ
- 4. พิมพ์ชื่อบทความ
- 5. แทรกไฟล์บทความ นามสกุล docx หรือ doc
- 6. แทรกไฟล์บทความ นามกุล pdf
- 7. พิมพ์บทคัดย่อ
- 8. พิมพ์คำสำคัญ
- 9. ใส่ชื่อผู้เขียนร่วม
- 10. แทรกไฟล์ Copyright agreement
- 11. คลิกเพื่ออ่านก่อนส่งบทความ
- 12. คลิกเพื่อส่งบทความ

| JUNSAE<br>ournal of Materials Science and Applied Energy                                                                                                    |          |
|----------------------------------------------------------------------------------------------------|----------|
| A Home Submission                                                                                                    | Sunti 🗸  |
| Manuscript Submission<br>E-journal SNRU Journal of Science and Technology                                                                                                    |          |
| Please enter the following         1) Select Type of manuscript.         2) Select Field of your menuscript.         3) Enter Title of your manuscript.         4) Click browse to upload the file of your menuscript( must be word document (.docx,.doc) and portable document form (.pdf)).         5) Add Advected (Interpreted advection 200 upreted advection) | nat file |
| 6) Click browse to upload figures file ( must a JPG (.jpg) ).                                                                                                    |          |
| 7) Add Coauthors.                                                                                                    |          |
| <ol> <li>Add Copyright agreement (must be word document (.docx,.doc) and portable document format file (.pdf)).</li> </ol>                                                                                                    |          |
| 9) Check and click Save to submit.                                                                                                    |          |
| Type of manuscript<br>Research article  Title                                                                                                    | •        |
| Text of manuscript ( .docx,.doc )<br>Choose File No file chosen                                                                                                    |          |

| PDF of manuscript ( .pdf )                                                                            |  |
|----------------------------------------------------------------------------------------------------|--|
| Choose File No file chosen                                                                            |  |
| Abstract                                                                                              |  |
| Keywords                                                                                              |  |
| Co-Authors       Mr.     First Name     Middle Name     Last Name       REMOVE                        |  |
| Copyright agreement ( .docx,.doc,.pdf ) Choose File No file chosen Please check if you want to submit |  |
|                                                                                                    |  |

เมื่อส่งบทความสำเร็จ จะแสดงสถานะบทความที่ส่งในหน้าแรกของผู้เขียน ดังภาพ

| JUNSAE<br>ournel of Materials Science and Applied Energy                  |           |                    |
|---------------------------------------------------------------------------|-----------|--------------------|
|                                                                           |           | Meena <del>-</del> |
| Manuscript Submission<br>E-journal SNRU Journal of Science and Technology |           |                    |
| Journal                                                                   |           |                    |
| Total 1 Records                                                           |           |                    |
| 🖹 Title                                                                   | i≘ Status |                    |
| The manual for authors                                                    | Wait      | E) View            |

| JMSAE<br>ournel of Materials Science and Applied Energy                                                                                                    |
|----------------------------------------------------------------------------------------------------|
| ft Home Submission Meena -                                                                                                    |
| E-journal<br>The manual for authors : Mr.Meena Rittiruam                                                                                                    |
| Title : The manual for authors                                                                                                    |
| Staus: wait                                                                                                    |
| Type of manuscript : Research article Field : Biology                                                                                                    |
| Abstract :<br>sdfghjklxscvbnj                                                                                                    |
| Keywords :<br>trijo,fvhvh,gjhghv,fhfhv,gjbh                                                                                                    |
| PDF of manuscript : SHOW PDF                                                                                                    |
| P + พล่น: 1 จาก 3 − + ย่อ-ขยายอัตโนอลี ÷ A → พล่น: 1 จาก 3 − + ย่อ-ขยายอัตโนอลี ÷ A → ย่อ-ขยายอัตโนอลี ÷ A → ย่อ-ขยายอัตโนอลิ → ออ = □ A → ย่อ-ขยายอิ → ออ = □ A → ย่อ-ขยายอิ → ออ = □ A → ย่อ → ออ → ออ → ออ → ออ → ออ → ออ → อ |
| หรือ http://e-jmsae.snru.ac.th กด Registration Account                                                                                                    |
|                                                                                                    |
| 2. กรอกข้อมูล ตัวอย่างดังภาพ เมื่อกรอกข้อมูลเรียบร้อย คลิกที่ปุ่ม Register Account                                                                                                    |
| Text of manuscript : DOWNLOAD                                                                                                    |
| Author: Mr.Meena Rittiruam                                                                                                    |
| Co-Author :                                                                                                    |

#### 3.1. สถานะบทความ

เข้าเว็บไซต์ http://e-jmsae.snru.ac.th และลงชื่อเข้าระบบ

| JUNSAE<br>ournal of Materials Science and Applied Energy |
|----------------------------------------------------------|
| Username<br>meena@snru.ac.th                             |
| Password                                                 |
| LOGIN                                                    |
| Registration Account                                     |

หน้าแรกของ user จะแสดงสถานะของบทความ

| JUNSAE<br>ournal of Materials Science and Applied Energy                  |           |         |
|---------------------------------------------------------------------------|-----------|---------|
| A Home Submission                                                         |           | Meena 🗸 |
| Manuscript Submission<br>E-journal SNRU Journal of Science and Technology |           |         |
| Journal                                                                   |           |         |
| ■ Title                                                                   | i≣ Status |         |
| The manual for authors                                                    | Wait      | View    |

ถ้าบทความมีความเคลื่อนไหว ระบบจะส่ง e-mail อัตโนมัติเพื่อแจ้งเตือน ดังภาพตัวอย่าง

3.2. แก้ไขรูปแบบต้นฉบับในสถานะ wait for format revision

คลิก view ในหน้าแรกของ user

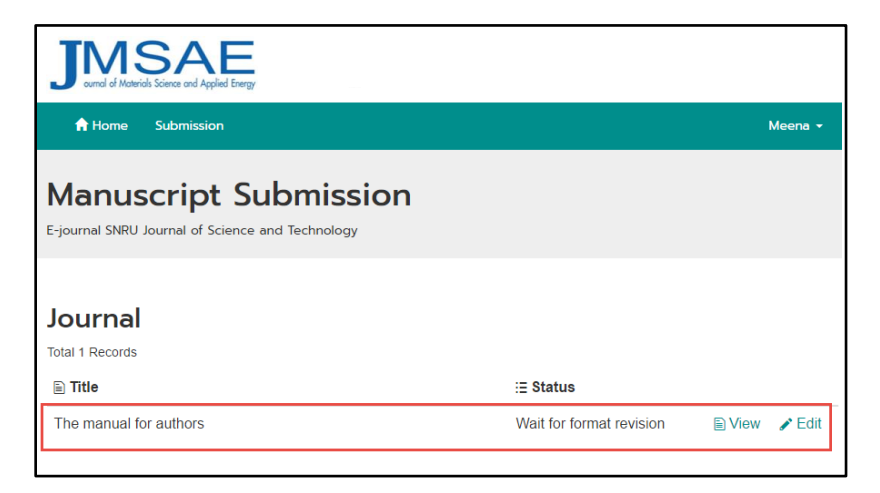

- 1. ดาวน์โหลดคำแนะนำ
- 2. คลิก Edit เพื่ออัพโหลดไฟล์แก้ไขต้นฉบับ

| JMSAE<br>ornel d'Matricis Science and Applied Energy           |         |
|----------------------------------------------------------------|---------|
| A Home Submission                                              | Meena - |
| E-journal<br>The manual for authors : Mr.Meena Rittiruam       |         |
| Title : The manual for authors Staus: Wait for format revision |         |
| Type of manuscript : Research article Field : Biology          |         |
| Abstract :<br>sdfghjklxscvbnj                                  |         |
| Keywords :<br>trijo,fvhvh,gjhghv,fhfhv,gjbh                    |         |
| PDF of manuscript : SHOW PDF                                   |         |
| Text of manuscript : DOWNLOAD                                  |         |
| Author : Mr.Meena Rittiruam                                    |         |
| Co-Author :                                                    |         |
|                                                                |         |

- 1. แทรกไฟล์ .docx หรือ .doc
- 2. แทรกไฟล์ pdf
- 3. กด update

(ระบบจะส่งเมลอัตโนมัติแจ้งไปยังกองบรรณาธิการ)

| JMSAE<br>ound of Matricial Science and Applied Every        |         |                    |
|-------------------------------------------------------------|---------|--------------------|
| A Home Submission                                           |         | Meena <del>-</del> |
| E-journal                                                   |         |                    |
| Title                                                       |         |                    |
| The manual for authors                                      |         |                    |
| Type of manuscript                                          | Field   |                    |
| Research article •                                          | Biology | *                  |
| PDF of manuscript ( .pdf )<br>โล้อกไฟล์ ไม่ได้เลือกไฟล์ใด 2 |         |                    |
| Abstract                                                    |         |                    |
| sdfghjklxscvbnj                                             |         |                    |
| Keyword                                                     |         | A                  |
| trijo fvhvh gjhghv                                          |         |                    |
|                                                             |         |                    |

### 3.3. แก้ไขในสถานะ wait for revision (หลังจากผู้ทรงคุณวุฒิประเมินบทความ)

ระบบจะแจ้งเตือนผู้เขียนว่าสถานะของบทความอยู่ในขั้นตอน wait for revision

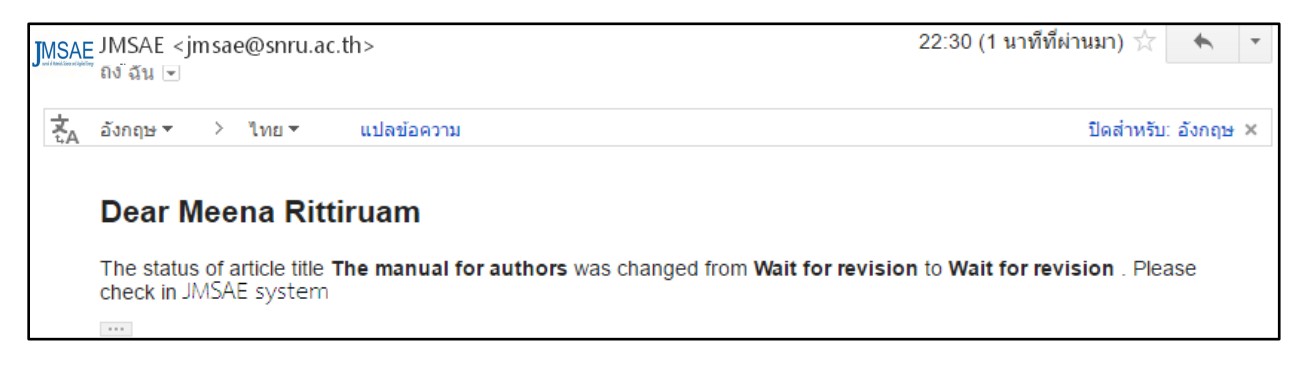

### เมื่อเข้าสู่ระบบจะแสดงสถานะดังภาพ

| Journal                |                   |      |        |
|------------------------|-------------------|------|--------|
| Total 1 Records        |                   |      |        |
| ■ Title                | i≘ Status         |      |        |
| The manual for authors | Wait for revision | View | 🖍 Edit |

- 1. คลิกเพื่อดูคำแนะนำและผลประเมินของผู้ทรงคุณวุฒิท่านที่ 1
- 2. คลิกเพื่อดูคำแนะนำและผลประเมินของผู้ทรงคุณวุฒิท่านที่ 2
- 3. ดาวน์โหลดไฟล์คำแนะนำเพิ่มเติมของผู้ทรงคุณวุฒิ
- 4. อัพเดทบทความที่แก้ไขแล้ว โดยแนบคำชี้แจงการแก้ไข ไว้ท้ายต้นฉบับ

| Peer-review :                               |                             |        |  |  |
|---------------------------------------------|-----------------------------|--------|--|--|
| Name                                        | Status                      |        |  |  |
| Dr.TestReview-tow                           | Accept with minor revisions | 1 VIEW |  |  |
| Mr.TESTTEST                                 | Accept as is                | 2 VIEW |  |  |
| Comment File ( .docx,.doc,.pdf ) DOWNLOAD 3 |                             |        |  |  |
| EDIT 4                                      |                             |        |  |  |

- 1. แทรกไฟล์ .docx หรือ .doc
- 2. แทรกไฟล์ pdf
- 3. กด update (ระบบจะส่งเมลอัตโนมัติแจ้งไปยังกองบรรณาธิการ)

| A Home Submission                                                                            |           | Meena 🗸 |
|----------------------------------------------------------------------------------------------|-----------|---------|
| <b>E-journal</b><br>ne manual for authors :                                                  |           |         |
| Title                                                                                        |           |         |
| The manual for authors                                                                       |           |         |
| Type of manuscript                                                                           | Field     |         |
| Research article                                                                             | • Biology | T       |
| เลือกไฟล์ ไม่ใต้เลือกไฟล์ใด 1<br>PDF of manuscript ( .pdf )<br>เลือกไฟล์ ไม่ใต้เลือกไฟล์ใด 2 |           |         |
|                                                                                              |           |         |
| Abstract                                                                                     |           |         |
| Abstract<br>sdfghjklxscvbnj                                                                  |           |         |
| Abstract<br>sdfghjklxscvbnj Keyword                                                          |           |         |

# ข้อชี้แจงบทความวิจัย/วิชาการ

Journal of Material Science and Applied Energy

บทความเรื่อง ......

| หัวข้อ                       | ประเด็นข้อเสนอแนะ | ปรับปรุงแก้ไข |
|------------------------------|-------------------|---------------|
| บทคัดย่อ                     |                   |               |
| บทนำ                         |                   |               |
| อุปกรณ์และวิธีดำเนินการวิจัย |                   |               |
| ผลและการอภิปรายผลการวิจัย    |                   |               |
| สรุปผลการวิจัย               |                   |               |
| เอกสารอ้างอิง                |                   |               |
| อื่น ๆ                       |                   |               |

ลงชื่อ .....

(.....)